## 法人インターネットバンキングにおける Windows10 の Edge(IE モード) 推奨環境追加のお知らせ

いつもさがみ信用金庫をご利用いただきありがとうございます。

現在ご契約いただいております法人インターネットバンキングサービスは、Windows10 の電子証明書取得/更新可能ブラウザに Microsoft Edge(IE モード)を推奨環境として追加 いたします。ご利用に伴いまして、お客さまのパソコンの設定が必要な場合がございます。 詳細は次々ページ以降の【Microsoft Edge(IE モード)における電子証明書の取得方法】 および【Microsoft Edge(IE モード)における電子証明書の更新方法】をご参照いただきます ようお願いいたします。

推奨環境追加開始日

令和4年4月1日(金)

※Windows10 で Internet Explorer11 をご利用のお客様

引き続き推奨環境とさせていただきますが、令和4年6月16日(木)のWindows10 でのInternet Explorer11のサポート終了に伴いまして推奨環境から除外する予定でござ います。お手数をおかけしますが、ご利用ブラウザの変更をご検討下さいますようお願 いいたします。

| OS          | ブラウザ                   | 電子証明書の取得/更新 | 各種取引 |
|-------------|------------------------|-------------|------|
| Windows8.1  | Internet Explorer 11.0 | 0           | 0    |
|             | Internet Explorer 11.0 | 0           | 0    |
| Windows 10  | Microsoft Edge         | ×           | 0    |
| windowsiU   | Microsoft Edge(IE モード) | 0           | _    |
|             | Chrome                 | ×           | 0    |
| M/a dama 11 | Microsoft Edge         | ×           | 0    |
| windowsTT   | Microsoft Edge(IE モード) | 0           | _    |

\*以下の対応表は令和4年4月1日現在の推奨環境です。

なお、ご不明な点等ございましたら下記フリーダイヤルまでご連絡願います。

くお問い合わせ先>

## さがみ信用金庫お客様サポートダイヤル

## 0120-426-614

受付時間/平 日 9:00~22:00

土日祝 9:00~17:00

| [Microsoft Edge | (IE モード) | における電子証明書の取得方法】 |
|-----------------|----------|-----------------|
|-----------------|----------|-----------------|

| 画面                                                                                                    | 内容                                     |                   |
|----------------------------------------------------------------------------------------------------|----------------------------------------|-------------------|
|                                                                                                    | 1. コントロールパネルを開<br>表示されていなければ<br>認ください。 | いてください。<br>従検索して確 |
| 図、コンドロール パネル 、       く C         コンビューターの設定を調整します       表示方法: カテコッ          シンシロール パネル 、       人、 C         ジンジューターの設定を調整します       表示方法: カテコッ          シンシロール パネル 、       シンジューターの設定を調整します         シンシロール の設定 なります       フィンシロール (パネル 、         シンシロール パネル 、       シンシロール (パネル 、         シンシロール の設定 なりティール (パック・フィン・ロール 、       シンシロール (パネル 、         シンシロール のいた (パック・コン・ロール 、       シンシロール (パネル 、         シンシロール のいた (パック・コン・ロール 、       シンシロール (パネル 、         シンシロール のいた (パック・コン・ロール 、       シンシロール (パック・コン・ロール 、         シンシロール のいた (パック・コン・ロール 、       シンシロール (パック) (パック・コン・ロール 、         シンシロール のいた (パック・コン・ロール 、       シンシロール (パネル 、         シンシロール のいた (パック・コン・ロール 、       シンシロール (パック) (パック) (パ | 2. 「ネットワークとインター<br>してください。             | <br>ネット」を選択       |
| <ul> <li>● ネットワークとインターネット</li> <li> <ul> <li></li></ul></li></ul>                                                                                                    | 3. 「インターネットオプショ<br>ください。               | ン」を選択して           |

| 画面                                                                                                 | 内容                     |
|----------------------------------------------------------------------------------------------------|------------------------|
| ि 179-रूуF07D/(ティ ? ×                                                                              | 4. インターネットプロパティの「セキュリテ |
| 2 全般 セキュリティ ブライバシー コンテンツ 接続 ブログラム 詳細設定                                                             | ィ」タブを選択してください。         |
| 間覧の履歴<br>一時ファイル、履歴、Cookie、保存されたパスワード、および Web フォーム パトワ                                              |                        |
| G の情報を削除します。<br>削除(D)                                                                              |                        |
|                                                                                                    |                        |
| E(U) 言語(L) ブルノド(N) ユージー(情知)(E)                                                                     |                        |
|                                                                                                    |                        |
|                                                                                                    |                        |
|                                                                                                    |                        |
|                                                                                                    |                        |
|                                                                                                    |                        |
|                                                                                                    |                        |
| ん<br>OK キャンセル 適用(A)                                                                                |                        |
|                                                                                                    |                        |
| 【 インターネットのプロバティ ? ×<br>2<br>全般 セキュリティ ブライバシー コンテンツ 接続 ブログラ人 詳細設定                                   | 5. 「信頼済みサイト」を選択してくたさ   |
|                                                                                                    | い。                     |
| セキュリティ設定を表示または変更するソーンを選択してください。                                                                    |                        |
| <u>イングーネット</u> ローカル イントラネッ 信頼済みサイト 制限付きサイト 200                                                     |                        |
| インターネット<br>信頼されたパーンと制限付きパーンパー「軽黒テニカアいた<br>サイト(S)                                                   |                        |
| a しまんていクレンテレー またがたていいる<br>いすべてのインターネットの Web サイトには、このゾーンを<br>使用してください。                              |                        |
| このゾーンのセキュリティのレベル(L)                                                                                |                        |
| このソーンで許可されているレベル・中から高<br>中高                                                                        |                        |
| - はとんとの Web サイトに通りです。<br>- 安全でない可能性のあるコンテンツをグウンロードする前に警告します。<br>- 未署名の ActiveX コントロールはダウンロードされません。 |                        |
|                                                                                                    |                        |
| レベルのカスタマイズ(C) 既定のレベルD)                                                                             |                        |
| タヘビリアークを成上のレヘルトリゼットタ Q(K)                                                                          |                        |
| OK         キャンセル         適用(A)                                                                     |                        |

| 画面                                                                                                    | 内容                                                             |
|----------------------------------------------------------------------------------------------------|----------------------------------------------------------------|
| <ul> <li>インターネットのプロパティ</li> <li>インターネットのプロパティ</li> <li>インターネットのプロパティ</li> <li>インターネットのプロパラ・コンテンツ 接続 プログラム 詳細設定</li> <li>セキュリティ役定在表示または変更するゾーンを選択してください。</li> <li>インターネット</li> <li>ローカル イントラネッ</li> <li>(1) クリーカル イントラネッ</li> <li>(1) クリーカル イントラネッ</li> <li>(1) クリーカル イントラネッ</li> <li>(1) クリーカル イントラネッ</li> <li>(1) クリーカル イントラネッ</li> <li>(1) クリーカル イントラネッ</li> <li>(1) クリーカル イントラネッ</li> <li>(1) クリーカル イントラネッ</li> <li>(1) クリーカル イントラネッ</li> <li>(1) クリーカル イントラネッ</li> <li>(1) クリーカル イントラネット</li> <li>(1) クリーカル イントラネット</li> <li>(1) クリーカル イントラット</li> <li>(1) クリーカル イントラット</li> <li>(1) クリーカ</li></ul> | 6. 信頼済みサイトのゾーンのセキュリテ<br>ィレベルを「中低」に設定後、「サイ<br>ト」を選択してください。      |
| <ul> <li>▲ インターネットのプロパティ</li> <li>マ ×</li> <li>● 信頼済みサイト</li> <li>×</li> <li>✓ このゾーンの Web サイトの追加と削除ができます。このゾーンの Web サイトす<br/>べてに、ゾーンのセキュリティ設定が適用されます。</li> <li>×</li> <li>×<th>7. 信頼済みサイトに下記 URL を追<br/>加してください。<br/>https://*.ib.shinkin-ib.jp</th></li></ul>                                                                                                    | 7. 信頼済みサイトに下記 URL を追<br>加してください。<br>https://*.ib.shinkin-ib.jp |
| CのゾーンのWebサイトの追加と削除ができます。このゾーンのWebサイトす     CのゾーンのWebサイトの追加と削除ができます。このゾーンのWebサイトす     Cのゾーンのセキュリティ設定が適用されます。     CのWebサイトをゾーンに追加する(D):     https://*.ib.shinkin-ib.jp     追加(A)     Webサイト(W):     https://ssc0101-files.sharepoint.com     https://ssc0101-myfiles.sharepoint.com     lillis(R)     RUS3(C)     RUS3(C)                                                                                                    | 8. 「追加」ボタンを選択してください。                                           |

| 画面                                                                                                    | 内容                                                                                                    |
|----------------------------------------------------------------------------------------------------|----------------------------------------------------------------------------------------------------|
| イソターネットのブロバティ     ? ×       全般 セキュリティ     プライバシー       ジア     サイト(S)       ジア     サイト(S)       ジア     ジア       ジア     ジア・ブブロック       シー     ほとんどのポップアップ ウィンドウの表示を無効にし       ジア     ほとんどのポップアップ ウィンドウの表示を無効にし       ジア     ボップアップ ブロックを有効にする(B)                                            | 9. Cookie(クッキー)の受入れ設定<br>を行います。「プライバシー」タブの<br>「サイト」ボタンを選択してください。                                                                                                    |
| ● サイトごとのブライパシー造作<br>サイトの管理<br>アライパシーボリシーに関係なく Cookie の使用を常に許可または拒否する Web サイトを<br>指定することができます。<br>器理する Web サイトの完全なアドレスを入力してから、(許可) または (ブロック) をクリックしてくださ<br>い。<br>Web サイトのアドレス(N):<br>shinkin-ibjp ブロック(B)<br>管可(A)<br>管理している Web サイト(S):<br>FXイン<br>shinkin-ibjp 常に許可 家に許可 家べて削除(M)<br>OK | <ul> <li>10.「Web サイトのアドレス」の入力欄<br/>に、下記 URL を入力します。(半<br/>角)</li> <li>法人インターネットバンキングサービ<br/>スをご利用の場合<br/>shinkin-ib.jp</li> <li>しんきん電子記録債権サービスをご<br/>利用の場合<br/>dentrans.ne.jp</li> <li>「許可」ボタンを選択後、「OK」を押<br/>下してください。</li> </ul> |

| 画面                                                                                                    | 内容                                                                                                    |
|----------------------------------------------------------------------------------------------------|----------------------------------------------------------------------------------------------------|
| イソターネットのブロバティ       ?       ×         全般 セキュリティ ブライバシー コンテンツ 接続 ブログラム 詳細設定       及         設定       サイト(5) 詳細設定(V)         ボッブアッブブロック       ほとんどのポップアップ ウィンドウの表示を無効にし 設定(E)         ます。       マガッブブロックを有効にする(B)         のK       キャンセル 適用(A)                                                                                                    | 11. ポップアップブロックを設定します。<br>「プライバシー」タブの「ポップアップブ<br>ロックを有効にする」が有効(チェッ<br>クあり)であることを確認します。<br>「設定」ボタンを選択してください。                           |
| <ul> <li>☆ ボッブアッブブロックの設定</li> <li>タハ</li> <li>例外</li> <li>● 現在ボッブアッブはブロックされています。下の一覧にサイトを追加することにより、特</li> <li>● ゴオ 3 Wab- せく borg ドレス(W):</li> <li>● www.shinkin.co.jp/</li> <li>● https://www.shinkin.co.jp/ifo/hib/kaizen/20170313/index.html</li> <li>● https://www.shinkin.co.jp/tib/hb/</li> <li>● 前時(R)</li> <li>● オペブ 7 ゆう 7 ゆう 7 ゆう 7 ゆう 7 ゆう 7 ゆう 7 ゆう 7 ゆ</li></ul> | <ul> <li>12.「許可する Web サイトのアドレス」<br/>の入力欄に下記 URL を入力しま<br/>す。</li> <li><u>www.shinkin.co.jp</u></li> <li>「追加」ボタンを選択してください。</li> </ul> |
| <u>ポップアップブロックの詳細</u> 閉じる(C)                                                                                                    |                                                                                                    |

| 画面                                                                                                    | 内容   |                                                                                                    |
|----------------------------------------------------------------------------------------------------|------|----------------------------------------------------------------------------------------------------|
| 🚱 ポップアップ ブロックの設定                                                                                                    | × ŧ. | 13. 「許可されたサイト」に                                                                                         |
| 例外       現在ボッブアップはブロックされています。下の一覧にサイトを追加することにより、特定のWeb サイトのボッブアップを許可できます。         許可する Web サイトのアドレス(W):          第可すれたサイト(S):          *.moi.go.jp       創除(R)         球www.shinkin.co.jp       すべて削除(E)         通知とブロック レベル:          通知とブロック レベル: |      | 「www.shinkin.co.jp」が登録さ<br>れたことを確認し、「閉じる」ボタンを<br>選択してください。                                              |
| <ul> <li>□ ホップアップのプロック時に言を唱らす(P)</li> <li>□ ボップアップのプロック時に通知パーを表示する(N)</li> <li>ブロック レベル(B):</li> <li>中:ほとんどの自動ボップアップをプロックする</li> <li>□ ボップアッププロックの詳細</li> <li>□ 開じる(C)</li> </ul>                                                                   |      |                                                                                                    |
| Control Checks     ボレルダブ     ×                                                                                                    |      | 14. TLS の設定を確認します。「詳細<br>設定」タブを選択してください。<br>「TLS1.2 使用」にチェックを入れま<br>す。「適用」ボタンを選択し、「OK」<br>ボタンを押下してください。 |

| 画面 | 内容                                                        |
|----|-----------------------------------------------------------|
|    | 15. ホームボタンやアプリー覧から、ブラ<br>ウザーMicrosoft Edge を起動して<br>ください。 |
|    | 16. ご利用の信用金庫の HP にて、ログ<br>イン画面に遷移してください。                  |

|               |    |                               | 画面                      |          |                   | 内容                          |
|---------------|----|-------------------------------|-------------------------|----------|-------------------|-----------------------------|
|               |    | 新しいタブ                         | Ctrl+T                  | ×        |                   | 17. ブラウザーMicrosoft Edge にて、 |
|               |    | 新しいウィンドウ                      | Ctrl+N                  | ••••     | ]                 | ブ利田の信田全庫の山口を開き              |
|               | Ę  | 新しい InPrivate ウィンドウ           | Ctrl+Shift+N            |          |                   |                             |
|               |    | ズーム                           | - 100% +                | 2        |                   | 石上の「…」を選択し、メニューから           |
|               | ל≞ | お気に入り                         | Ctrl+Shift+O            |          |                   | 「設定」を選択してくたさい。              |
|               | Ē  | コレクション                        | Ctrl+Shift+Y            |          |                   |                             |
|               | 9  | 履歴                            | Ctrl+H                  |          |                   |                             |
| -             | ⊥  | ダウンロード                        | Ctrl+J                  |          |                   |                             |
| _             | BB | アプリ                           |                         | >        |                   |                             |
|               | \$ | 拡張機能                          |                         |          |                   |                             |
|               | ÷  | パフォーマンス                       |                         |          |                   |                             |
|               | ¢  | アラートとヒント                      |                         |          |                   |                             |
|               | Ø  | 印刷                            | Ctrl+P                  |          |                   |                             |
|               | Ø  | Web キャプチャ                     | Ctrl+Shift+S            |          |                   |                             |
|               | Ø  | 共有                            |                         |          |                   |                             |
|               | තී | ページ内の検索                       | Ctrl+F                  |          |                   |                             |
|               | A» | 音声で読み上げる                      | Ctrl+Shift+U            |          |                   |                             |
|               | ø  | Internet Explorer モードで再調      | 売み込みする                  |          |                   |                             |
|               |    | その他のツール                       |                         | >        |                   |                             |
|               | ŝ  | 設定                            |                         |          |                   |                             |
|               |    |                               |                         |          |                   |                             |
|               |    |                               |                         |          |                   |                             |
|               |    |                               |                         |          |                   |                             |
| $\rightarrow$ | C  | € Edge   edge://settings/prof | iles                    |          | <u>ía 🚳 (ja 1</u> |                             |
|               | Ŭ  |                               | □ お使いのブラウザーは組織によって看     | 『理されています |                   | 18. 設定画面にてメニューを開き、  既       |
|               |    |                               |                         |          |                   | 定のブラウザー」を選択してください。          |
| ≡             | 設況 | Ē                             |                         |          | Q 設定の検索           |                             |
|               |    |                               |                         |          |                   |                             |
|               | 8  | プロファイル                        |                         |          | 十 プロファイルの追加       |                             |
|               | Ô  | プライバシー、検索、サービス                |                         |          |                   |                             |
|               | 3  |                               |                         |          |                   |                             |
|               |    | [スタート]、[ハーム]、のよい [秋]<br>規] タブ |                         |          |                   |                             |
|               | Ê  | 共有、コピーして貼り付け                  |                         |          |                   |                             |
|               | ¢  | Cookie とサイトのアクセス許<br>可        | このデバイスでお気に入り、パスワード、履歴など | を表示で     | サインインしてデータを同期     |                             |
|               | Ĩ  | 既定のブラウザー                      | <u> ステートメント</u>         |          |                   |                             |

|                                                                                                    | 内容                                                                                                    |
|----------------------------------------------------------------------------------------------------|----------------------------------------------------------------------------------------------------|
| 既定のブラウザー                                                                                                    | 19.「Internet Explorer モードでサイト                                                                                             |
| Microsoft Edge を既定のブラウザーにする 既定に設定する                                                                                                    | - の雨読み込みを許可しを「許可し                                                                                                    |
|                                                                                                    |                                                                                                    |
| Internet Explorer の互換性                                                                                                    | を選択してたさい。                                                                                                    |
| Internet Explorer に Microsoft Edge でサイトを開かせる ⑦ 互換性のないサイトのみ > Internet Explorer でブラウズするときに、Microsoft Edge でサイトを自動的に聞くように選択できます                                                                                                    |                                                                                                    |
| Internet Explorer モードでサイトの再読み込みを許可①     一       Microsoft Edge でプラウズすときに、互換性を確保するために Internet Explorer が必要な場合は、Internet Explorer モードで再度読み込む:     既定<br>許可<br>許可<br>許可」       Internet Explorer モード ページ     新可                                                                                                    |                                                                                                    |
| これらのページは、ページ造加日から 30 日間 Internet Explorer モードで開きます。Internet Explorer モードの一覧に追加されているページがまだるよ                                                                                                    |                                                                                                    |
| 既走のフラリザー                                                                                                    | 20. 再起動ボタンを選択し、ブラウザー                                                                                                    |
| Microsoft Edge を既定のブラウザーにする 既定に設定する                                                                                                    | を再起動してください。                                                                                                    |
|                                                                                                    |                                                                                                    |
| Internet Explorer 0互换性                                                                                                    |                                                                                                    |
| Internet Explorer でプラウズするときに、Microsoft Edge でサイトを自動的に開くように溢択できます                                                                                                    |                                                                                                    |
|                                                                                                    |                                                                                                    |
| Internet Explorer モードでサイトの再読み込みを許可 ⑦<br>Microsoft Edue でプラクズするときに、耳論性を確保するために Internet Explorer が必要な場合は、Internet Explorer モードで再度読み込むだと                                                                                                    |                                                                                                    |
|                                                                                                    |                                                                                                    |
|                                                                                                    |                                                                                                    |
| Internet Explorer モート ペーン<br>これらのページは、ページ追加日から 30 日間 Internet Explorer モードで開きます. Internet Explorer モードの一覧に追加されているページがまだありません.                                                                                                    |                                                                                                    |
|                                                                                                    |                                                                                                    |
|                                                                                                    |                                                                                                    |
|                                                                                                    |                                                                                                    |
| <ul> <li></li></ul>                                                                                                    | 21. 「既定のブラウザー」を閉じて、ご利                                                                                                    |
| 回新しいタブ     Ctrl+T     ×       日新しいウィンドウ     Ctrl+N     ・・・                                                                                                    | 21. 「既定のブラウザー」を閉じて、ご利<br>用の信用金庫 HP 画面を表示し                                                                                 |
| 画 新しいタプ     Ctrl+T     ×       目 新しいウィンドウ     Ctrl+N     ・・・       こ 新しい InPrivate ウィンドウ     Ctrl+Shift+N                                                                                                    | 21. 「既定のブラウザー」を閉じて、ご利<br>用の信用金庫 HP 画面を表示し<br>て、ブラウザーち トの「…」を選択                                                            |
| 画新しいタブ     Ctrl+T     ×       日新しいウィンドウ     Ctrl+N     ・・・・       尾新しい InPrivate ウィンドウ     Ctrl+Shift+N       ズーム     - 100% + 2                                                                                                    | 21. 「既定のブラウザー」を閉じて、ご利<br>用の信用金庫 HP 画面を表示し<br>て、ブラウザー右上の「…」を選択                                                             |
| <ul> <li>□ 新しいタブ</li> <li>Ctrl+T</li> <li>×</li> <li>□ 新しいウィンドウ</li> <li>Ctrl+Shift+N</li> <li>ズーム</li> <li>- 100% + 2</li> <li>         な気に入り</li> <li>Ctrl+Shift+O</li> </ul>                                                                                                    | 21. 「既定のブラウザー」を閉じて、ご利<br>用の信用金庫 HP 画面を表示し<br>て、ブラウザー右上の「…」を選択<br>し、メニュー内の「Internet                                        |
| <ul> <li>□ 新しいタブ</li> <li>Ctrl+T</li> <li>×</li> <li>□ 新しいウィンドウ</li> <li>Ctrl+Shift+V</li> <li>ズ-ム</li> <li>- 100% + 2</li> <li>た お気に入り</li> <li>Ctrl+Shift+V</li> <li>□ コレクション</li> <li>Ctrl+Shift+Y</li> </ul>                                                                                                    | 21. 「既定のブラウザー」を閉じて、ご利<br>用の信用金庫 HP 画面を表示し<br>て、ブラウザー右上の「…」を選択<br>し、メニュー内の「Internet<br>Explorer モードで再読み込みす                 |
| <ul> <li>□ 新しいタブ</li> <li>Ctrl+T</li> <li>×</li> <li>□ 新しいウィンドウ</li> <li>Ctrl+Shift+N</li> <li>ズーム</li> <li>- 100% + 2</li> <li>☆ お気に入り</li> <li>Ctrl+Shift+V</li> <li>で う 履歴</li> <li>Ctrl+H</li> </ul>                                                                                                    | 21. 「既定のブラウザー」を閉じて、ご利<br>用の信用金庫 HP 画面を表示し<br>て、ブラウザー右上の「…」を選択<br>し、メニュー内の「Internet<br>Explorer モードで再読み込みす<br>る」を選択してください。 |
| <ul> <li>□ 新しいタブ</li> <li>Ctrl+T</li> <li>×</li> <li>□ 新しいウィンドウ</li> <li>Ctrl+Shift+V</li> <li>ズーム</li> <li>- 100% + 2</li> <li>☆ お気に入り</li> <li>Ctrl+Shift+V</li> <li>○ 履歴</li> <li>Ctrl+Shift+Y</li> <li>⑤ 履歴</li> <li>Ctrl+H</li> <li>↓ ダウンロード</li> </ul>                                                                                                    | 21. 「既定のブラウザー」を閉じて、ご利<br>用の信用金庫 HP 画面を表示し<br>て、ブラウザー右上の「…」を選択<br>し、メニュー内の「Internet<br>Explorer モードで再読み込みす<br>る」を選択してください。 |
| <ul> <li>□ 新しいタブ</li> <li>Ctrl+T</li> <li>スーム</li> <li>Ctrl+Shift+V</li> <li>スーム</li> <li>100% +</li> <li>2</li> <li>な あ気に入り</li> <li>Ctrl+Shift+V</li> <li>う 履歴</li> <li>Ctrl+Shift+V</li> <li>う 履歴</li> <li>Ctrl+Shift+V</li> <li>で お気に入り</li> <li>Ctrl+Shift+V</li> <li>アブリ</li> <li>ス</li> </ul>                                                                                                    | 21. 「既定のブラウザー」を閉じて、ご利<br>用の信用金庫 HP 画面を表示し<br>て、ブラウザー右上の「…」を選択<br>し、メニュー内の「Internet<br>Explorer モードで再読み込みす<br>る」を選択してください。 |
| <ul> <li>□ 新しいタブ</li> <li>Ctrl+T</li> <li>×</li> <li>□ 新しいウィンドウ</li> <li>Ctrl+Shift+V</li> <li>ズーム</li> <li>- 100%</li> <li>+ 2</li> <li>☆ お気に入り</li> <li>Ctrl+Shift+V</li> <li>○ 履歴</li> <li>Ctrl+Shift+V</li> <li>⑤ 履歴</li> <li>Ctrl+Shift+V</li> <li>⑤ 履歴</li> <li>Ctrl+H</li> <li>· ダウンロード</li> <li>Ctrl+D</li> <li>· マブリ</li> <li>· ン</li> <li>· ン</li> <li>· ・</li> <li>· ・&lt;</li></ul>                                                                                                    | 21. 「既定のブラウザー」を閉じて、ご利<br>用の信用金庫 HP 画面を表示し<br>て、ブラウザー右上の「…」を選択<br>し、メニュー内の「Internet<br>Explorer モードで再読み込みす<br>る」を選択してください。 |
| <ul> <li>□ 新しいタブ</li> <li>Ctrl+T</li> <li>×</li> <li>・・・・・・・・・・・・・・・・・・・・・・・・・・・・・・・・・・・・</li></ul>                                                                                                    | 21. 「既定のブラウザー」を閉じて、ご利<br>用の信用金庫 HP 画面を表示し<br>て、ブラウザー右上の「…」を選択<br>し、メニュー内の「Internet<br>Explorer モードで再読み込みす<br>る」を選択してください。 |
| □ 新しいタブ       Ctrl+T       ×         □ 新しいウィンドウ       Ctrl+Shift+V       ・・         □ ボしい InPrivate ウィンドウ       Ctrl+Shift+V       ・・         □ ボしい InPrivate ウィンドウ       Ctrl+Shift+V       ・         □ ボーム       -       100%       +       □         □ ホーム       -       100%       +       □         □ ホーム       -       100%       +       □         □ ホーム       -       100%       +       □         □ ホーム       -       100%       +       □         □ ホーム       -       100%       +       □         □ ホーム       -       100%       +       □         □ ホーム       -       100%       +       □         □ コレクション       Ctrl+Shift+V       -       -         □ 原歴       アブリーード       Ctrl+H       -         □ ホース       -       -       -         □ ホース       -       -       -         □ ホース       -       -       -         □ ホース       -       -       -         □ ホース       -       -       -         □ ホース       -       -       - <t< td=""><td>21. 「既定のブラウザー」を閉じて、ご利<br/>用の信用金庫 HP 画面を表示し<br/>て、ブラウザー右上の「…」を選択<br/>し、メニュー内の「Internet<br/>Explorer モードで再読み込みす<br/>る」を選択してください。</td></t<>                                                                                                    | 21. 「既定のブラウザー」を閉じて、ご利<br>用の信用金庫 HP 画面を表示し<br>て、ブラウザー右上の「…」を選択<br>し、メニュー内の「Internet<br>Explorer モードで再読み込みす<br>る」を選択してください。 |
| Image: Single Single Sin | 21. 「既定のブラウザー」を閉じて、ご利<br>用の信用金庫 HP 画面を表示し<br>て、ブラウザー右上の「…」を選択<br>し、メニュー内の「Internet<br>Explorer モードで再読み込みす<br>る」を選択してください。 |
| <ul> <li>□ 新しいタブ</li> <li>Ctrl+T</li> <li>×</li> <li>□ 新しいウィンドウ</li> <li>Ctrl+Shift+V</li> <li>マー 100% +</li> <li>マー</li> <li>ホ気に入り</li> <li>Ctrl+Shift+V</li> <li>○ 履歴</li> <li>Ctrl+Shift+V</li> <li>⑤ 履歴</li> <li>Ctrl+Shift+V</li> <li>⑤ 履歴</li> <li>Ctrl+Shift+V</li> <li>○ 履歴</li> <li>Ctrl+Bhift+V</li> <li>○ 履歴</li> <li>Ctrl+Shift+V</li> <li>○ 履歴</li> <li>Ctrl+Bhift+V</li> <li>○ 履歴</li> <li>Ctrl+Bhift+V</li> <li>○ 履歴</li> <li>Ctrl+Bhift+V</li> <li>○ 履歴</li> <li>Ctrl+F</li> <li>○ 原の</li> <li>Ctrl+F</li> <li>○ ホ現機能</li> <li>○ パフォーマンス</li> <li>○ T/フォーマンス</li> <li>○ Ctrl+P</li> <li>○ 印刷</li> <li>Ctrl+P</li> <li>○ 印刷</li> <li>Ctrl+P</li> <li>○ Web キャブチャ</li> </ul>                                                                                                    | 21. 「既定のブラウザー」を閉じて、ご利<br>用の信用金庫 HP 画面を表示し<br>て、ブラウザー右上の「…」を選択<br>し、メニュー内の「Internet<br>Explorer モードで再読み込みす<br>る」を選択してください。 |
| <ul> <li>□ 新しいタブ</li> <li>□ 新しいウィンドウ</li> <li>□ Ctrl+T</li> <li>○ ボしい InPrivate ウィンドウ</li> <li>□ Ctrl+Shift+T</li> <li>□ ホーム</li> <li>□ 100%</li> <li>□ 2</li> <li>○ ホ気に入り</li> <li>○ Ctrl+Shift+T</li> <li>○ 原歴</li> <li>○ Ctrl+Shift+T</li> <li>○ 原歴</li> <li>○ Ctrl+H</li> <li>□ ダウンロード</li> <li>○ Ctrl+H</li> <li>○ ホ張機能</li> <li>○ バフォーマンス</li> <li>○ 「フラートとヒント</li> <li>○ 印刷</li> <li>○ Ctrl+Shift+S</li> <li>○ 印刷</li> <li>○ Ctrl+Shift+S</li> <li>○ 使 共有</li> </ul>                                                                                                    | 21. 「既定のブラウザー」を閉じて、ご利<br>用の信用金庫 HP 画面を表示し<br>て、ブラウザー右上の「…」を選択<br>し、メニュー内の「Internet<br>Explorer モードで再読み込みす<br>る」を選択してください。 |
| <ul> <li>□ 新しいタブ</li> <li>□ 新しいウィンドウ</li> <li>□ Ctrl+T</li> <li>○ ボしい InPrivate ウィンドウ</li> <li>□ Ctrl+Shift+V</li> <li>□ ホーム</li> <li>□ 100% 中</li> <li>□ 1</li> <li>□ コレクション</li> <li>□ Ctrl+Shift+V</li> <li>○ 履歴</li> <li>□ Ctrl+Shift+V</li> <li>○ 履歴</li> <li>○ Ctrl+Bhift+V</li> <li>○ 履歴</li> <li>○ Ctrl+Bhift+V</li> <li>○ 履歴</li> <li>○ Ctrl+Bhift+V</li> <li>○ 原歴</li> <li>○ Ctrl+Bhift+V</li> <li>○ 原歴</li> <li>○ Ctrl+Bhift+V</li> <li>○ 原歴</li> <li>○ Ctrl+Bhift+V</li> <li>○ 原歴</li> <li>○ Ctrl+Bhift+V</li> <li>○ 原歴</li> <li>○ Ctrl+Bhift+V</li> <li>○ 原歴</li> <li>○ Ctrl+Bhift+V</li> <li>○ 原歴</li> <li>○ Ctrl+Bhift+V</li> <li>○ 原歴</li> <li>○ Ctrl+Bhift+V</li> <li>○ 原歴</li> <li>○ Ctrl+Bhift+V</li> <li>○ 市刷</li> <li>○ Ctrl+P</li> <li>○ 印刷</li> <li>○ Ctrl+Shift+S</li> <li>○ 共有</li> <li>○ パージ内の検索</li> <li>○ Ctrl+F</li> </ul>                                                                                                    | 21. 「既定のブラウザー」を閉じて、ご利<br>用の信用金庫 HP 画面を表示し<br>て、ブラウザー右上の「…」を選択<br>し、メニュー内の「Internet<br>Explorer モードで再読み込みす<br>る」を選択してください。 |
| □ 新しいタブ       Ctrl+T       ×         □ 新しいウィンドウ       Ctrl+Shift+V       ・         □ 新しいウィンドウ       Ctrl+Shift+V       ・         □ ホラホー       100% +       2         □ お気に入り       Ctrl+Shift+O       ・         □ コレクション       Ctrl+Shift+O       ・         ○ 履歴       Ctrl+Shift+V       ・         ● クウンロード       Ctrl+Shift+V       ・         ● アブリ       >       ・         ○ 拡張機能       ・       ×         ○ ホ気機能       ・       ×         ○ ホー       ・       ×         ○ ホー       ・       ×         ○ ホー       ・       ×         ○ ホー       ・       ×         ○ ホー       ・       ×         ○ ホー       ・       ×         ○ ホー       ・       ×         ○ ホー       ・       ×         ○ ホー       ・       ×         ○ ホー       ・       ×         ○ ホー       ・       ・         ○ ホー       ・       ・         ○ ホー       ・       ・         ○ ホー       ・       ・         ○ ホー       ・       ・         ○ ホー<                                                                                                    | 21. 「既定のブラウザー」を閉じて、ご利<br>用の信用金庫 HP 画面を表示し<br>て、ブラウザー右上の「…」を選択<br>し、メニュー内の「Internet<br>Explorer モードで再読み込みす<br>る」を選択してください。 |
| <ul> <li>□ 新しいタブ</li> <li>Ctrl+T</li> <li>×</li> <li>・</li> <li>・</li></ul>                                                                                                    | 21. 「既定のブラウザー」を閉じて、ご利<br>用の信用金庫 HP 画面を表示し<br>て、ブラウザー右上の「…」を選択<br>し、メニュー内の「Internet<br>Explorer モードで再読み込みす<br>る」を選択してください。 |

| 画面                                                                                                    | 内容                                                                                                    |
|----------------------------------------------------------------------------------------------------|----------------------------------------------------------------------------------------------------|
| <ul> <li>● ログイン × +</li> <li>● C</li></ul>                                                                                                    | 22. ポップアップ画面にて「このページは<br>Internet Explorer モードで開かれ<br>ています」が表示されたら、「完了」ボ<br>タンを選択してください。                                                              |
| ・ ・ ・ ・ ・ ・ ・ ・ ・ ・ ・ ・ ・ ・ ・ ・ ・                                                                                                    | 23. ブラウザーMicrosoft Edge(IE モ<br>ード)になっていることを確認(アド<br>レスバーの左に Internet Explorer<br>のアイコン「 ○ 」が表示)後、電子<br>証明書取得ボタンをクリックして、電<br>子証明書取得開始画面を選択し<br>てください。 |
| <ul> <li>○ ○ ○ □ □ https://www02.ib.test.shinkin-ib.jp/wm/wmecir/wmecir000.do?kinkoCo</li> <li>t Explorer モードになっています。ほとんどのページは、Microsoft Edge でより運切に機能します。 終了</li> <li>しんさん電子証明書記証局</li> <li>電子証明書取得</li> <li>電子証明書取得に必要な本人認証を行います。<br/>お客様D2</li> <li>ログインパスワード: □</li> <li>□</li> <li>□</li></ul> | 24. 電子証明書取得画面にて、お客様<br>ID/ログインパスワードを入力した<br>上で「取得」ボタンを選択してくださ<br>い。                                                                                   |

| 画面                                                                                                    | 内容                                                                     |
|----------------------------------------------------------------------------------------------------|------------------------------------------------------------------------|
| <ul> <li></li></ul>                                                                                                    | 25. 電子証明書取得画面にて、ブラウ<br>ザーMicrosoft Edge(IE モード)                        |
| しんきん電子証明書認証局                                                                                                    | にて表示されていることを確認(アド                                                      |
| 電子証明書取得開始<br>電子証明書取得開始:<br>電子証明書の取得を開始します。ご希望の保存先ボタンを押してください。<br>専用USBに保存する場合は、30秒~1分程度時間がかかりますので、保存が完了するまで、そのままお待ちください。<br>バンコンに保存する<br>事用USBに保存する<br>事用USBに保存する場合の事前準備について<br>・専用USBをご利用しただくには、当会庫へ専用USBの利用申込をする必要がありますので                                                                                                    | レスバーの左に Internet Explorer<br>のアイコン「 ∅ 」が表示)後、ユーザ<br>の ID とパスワードを入力した上で |
| 当金庫のホームページをご確認、ただくか、所定の連絡先までご連絡ください。<br>・電子証明書の保存には管理ソフトを事前にインストールする必要があります。<br>インストールされていない場合は、以下のダウンロードページよりダウンロードし、<br>パシコンにインストールしてください。<br>専用USBのご案内および管理ソフトのダウンロードページはこちら                                                                                                    | 「パソコンに保存する」を選択してくだ<br>さい。                                              |
| 本Webサイト上における各コンテンツは、著作樹によって保護されています。                                                                                                    | ※「専用 USB に保存する」を選択した場<br>合は、「パソコンに保存する」を選択した<br>場合と同様の画面遷移となります。       |
| ←      一      C      命      Ith ttps://www03.ib.test.shinkin-ib.jp/kydm/e/client/userEnroll111.htm?c_e=1&c_t=1&r_s=a4ba9s06e50      Internet Explorer モードになっています。ほとんどのページは、Microsoft Edge でより運動に機能します。                                                                                                    | 26.「Web アクセスの確認」画面にて                                                   |
| しんさん電子証明書認証局<br>電子研書取得開始<br>電子研書取得開始<br>電子研考報告は、500~176度単価的かりますので、保存が売775まで、そのままが持ちださい。<br>100つと保存する<br>専用USEIC保存する<br>単のUSEIC保存する<br>Web 77と2の時間<br>メ<br>本のいます (ともついての知道)<br>のののでのようには、これののでののでのでのであった。<br>本のいます (ともついての知道)<br>本のいます (ともついての知道)<br>本のいます (ともついての知道)<br>本のいます (ともついての知道)<br>本のいます (ともついての知道)<br>本のいます (ともついての知道) | 「はい」を選択してください。                                                         |
| ・専用いSBをご利用しただくには、当時年齢の専用いBSBの利用申込を<br>当金庫のホームページをご確認、ただくか、所定の連絡先までご連<br>・電子証明書の保存には管理ソフトを事前にインストールする必要が<br>インストールされていない場合は、以下のダウンロードページは少好<br>パンコンにインストールしてくてきい。<br>専用いSBのご案内および管理ソフトのダウンロードページはにちち                                                                                                    |                                                                        |
| Web アクセスの確認 ×                                                                                                    | 27.「Web アクセスの確認画面」で、「は<br>い」を選択してください。                                 |
| この Web サイトはユーザーの代わりにデジタル証明書の操作を実行します。<br>https://www03.ib.test.shinkin-ib.jp/kydm/e/cgi-bin/sophialite.exe<br>ユーザーの代わりにデジタル証明書を操作できるのは、既知の Web サイトだ<br>けに制限する必要があります。<br>この操作を許可しますか?                                                                                                    |                                                                        |
| [JU\7] [JU\7](N)                                                                                                    |                                                                        |

| 画面                                                                                                    | 内容                      |
|----------------------------------------------------------------------------------------------------|-------------------------|
| 新しい RSA 交換キーを作成します X                                                                                                    | 28. 「新しい RSA キーを作成してくださ |
| アプリケーションは保護されたアイテムを作成しています。                                                                                                    | い。」で「OK」を選択してください。      |
| CryptoAPI 秘密キー                                                                                                    |                         |
| セキュリティレベル - 中<br>セキュリティレベルの設定(S)                                                                                                    |                         |
| OK キャンセル 詳細(D)                                                                                                    |                         |
| $\leftarrow$ $\rightarrow$ $\mathbb{C}$ $\widehat{\square}$ $\textcircled{o}$ https://www03.ib.test.shinkin-ib.jp/kydm/e/cgi-                                                                                                    | 29. 左図のような画面が表示されれば、    |
| Internet Explorer モードになっています。ほとんどのページは、Microsoft Edge でより這切に機能します。                                                                                                    | 電子証明書取得が完了しました。         |
|                                                                                                    | 「このウインドウを閉じる」を選択して      |
| しんきん電子証明書認証局                                                                                                    | ください。                   |
| 電子証明書のインストールが完了しました。<br>ご使用のパンロンへ電子証明書がインストールされました。<br>ロダインを行う場合は1電子証明書ロダイン」ボタンから、この電子証明書を使用してロダインしてください。                                                                                                    |                         |
| 電子証明書情報                                                                                                    |                         |
| Country = JP<br>Organization = The Shinkin Banks Information System Center Co.,Ltd.<br>Organizational Unit = Shinkin Internet Banking Intermediate CA - TEST<br>Organizational Unit = USERTYPE - 2<br>Organizational Unit = CERTISSUEDNUM - 4<br>Common Name = M88880000001 8888 |                         |
| シリアル番号 = 2430c28e2b10098e5bb39eafe11cbeb3                                                                                                    |                         |
| ※ この電子証明書がインストールされたパンコン以外ではログインできません。<br>※ 電子証明書の有効明測は1年です。<br>このウィンドウを閉じる                                                                                                    |                         |

| 画像                                                                                                    | 内容                                                 |
|----------------------------------------------------------------------------------------------------|----------------------------------------------------|
|                                                                                                    | 1. コントロールパネルを開いてください。<br>表示されていなければ検索して確認く<br>ださい。 |
| 図、カンドロール パネル、)       く C         コンビューターの設定を調整します       表示方法、カテゴリ          シンニューターの設定を調整します       表示方法、カテゴリ          シンニューターの設定を調整します       システムとセキュリティ<br>コンビューターの状態を確認<br>フィル爆度でファイルのパックアップ コビーを保存<br>パックアックと使う ペットの       ユーザー アカウント<br>ライカウントの運動の変更         シントワークとインターネット       シントワークとインターネット         シントワークとインターネット       シントワークシントの         シントワークとインターネット       シントワークシントのをしたり、         シントワークとインターネット       シントワークシントの支援したり、         シントワークシンドのないの       アントワークシントのシント         シントワークシンドのまたいたいます。       シントワークシントの支援したり、         シントワークシンドのないないの       シントワークシントのシント         シントワークシンドのまたいたいます。       シントワークシントの支援したり、         シントワークシンドのないないの       シントワークシントのシントの支援したり、         シントワークシンドのまたと行います。       シントワーク・         シントワークシンドのないないの       シントワークシントのシントの支援したり、         シントワークシンドのないたいます。       シントワーク・         シントワークシンドのないないの       シントワーク・         シントワーク・       シントワーク・         シントワーク・       シントワーク・         シントリーク・       シントワーク・         シントワーク・       シントワーク・         シントワーク・       シントワーク・         シントワーク・       シントワーク・         シントワーク・       シントののまた         シントワーク・       シントワーク・         シントワーク・       シントワーク・ <t< th=""><th><ol> <li>「ネットワークとインターネット」を選択してください。</li> </ol></th></t<> | <ol> <li>「ネットワークとインターネット」を選択してください。</li> </ol>     |
| <ul> <li>※ ネットワークとインターネット</li> <li>← → 、 ↑</li> <li>※ コントロール パネル 、 ネットワークと大有センター</li> <li>システムとセキュリティ</li> <li>・ ネットワークとインターネット<br/>ハードウェアとサウンド<br/>プログラム<br/>1-ヴ - アカウント</li> <li>デスクトップのカメタマイズ<br/>時計と地域<br/>コンピューターの簡単操作</li> <li>※ コントロール パネル 、 ネットワークと大有センター</li> <li>ネットワークと大有センター</li> <li>ネットワークと大有センター</li> <li>ネットワークと大有センター</li> <li>ホットワークと大有センター</li> <li>ネットワークと大方(イスの表示)</li> <li>(アクーネット オブション<br/>インターネットの プラン<br/>キットの表示と提続設定を構成し<br/>ます。</li> </ul>                                                                                                    | <ol> <li>「インターネットオプション」を選択してください。</li> </ol>       |

## 【Microsoft Edge(IE モード)における電子証明書の更新方法】

| 画像                                                                                                    | 内容                                                                           |
|----------------------------------------------------------------------------------------------------|------------------------------------------------------------------------------|
| <ul> <li>▲ インターネットのプロパティ</li> <li>ネ ×</li> <li>金 校 セキュリタイ ブライパシー コンテンツ 接続 プログラム 詳細設定</li> <li>総覧の原歴</li> <li>→ 一時ファイル、展歴、Cookie、保存されたパスワード、および Web フォーム<br/>の情報を相除します。</li> <li>※前除(D)</li> <li>設定(S)</li> <li>デザイン</li> <li>色(O)</li> <li>童 語(L)</li> <li>フォント(N)</li> <li>ユーザー構取(E)</li> </ul>                                                                                                    | <ol> <li>インターネットプロパティの「セキュリティ」タブを選択してください。</li> </ol>                        |
| <ul> <li>▲ 199-ネットのフロハイ</li> <li></li></ul>                                                                                                    | 5. 「信頼済みサイト」を選択してくたさい。                                                       |
| <ul> <li>▲ インターネットのプロパティ</li> <li>・ 全般 セキュリティ プライパシー コンテンツ 接続 プログラム 詳細設定</li> <li>・ セキュリティ 設定を表示または変更するゾーンを選択してください。</li> <li>● ビキュリティ 設定を表示または変更するゾーンを選択してください。</li> <li>● ビキュリティ 設定を表示または変更するゾーンを選択してください。</li> <li>● ビキュリティ 設定を表示または変更するゾーンを選択してください。</li> <li>● ローカル イントラネッ 「確認あサイト 制限付きサイトト<br/>ト</li> <li>● ローカル イントラネッ 「確認あサイト 制限付きサイトト<br/>と信頼頂している Web サイトが含まれています。</li> <li>このゾーンには、コンピューターやファイルに損害を与えない<br/>と信頼している Web サイトが含まれています。</li> <li>このゾーンに話する Web サイトが含まれています。</li> <li>このゾーンに許可されているレベルル・サイト(5)</li> <li>このゾーンのセキュリティクレベルル(1)</li> <li>・ ローカル ペットワーク (イントラネット) に存在するサイトに対しては、適切<br/>です。</li> <li>・ ローカル ペットワーク (イントラネット) に存在するサイトに対しては、適切<br/>です。</li> <li>・ ・ ことんどのコンテンツが響きなしに実行されます。</li> <li>・ ・ きちなし の中レベルの保証です。</li> <li>レベルのカスタマイズ(C)… 既定のレベルレ(D)</li> <li>すべてのゾーンを既定のレベルレにリセットする(R)</li> <li>○K キャンセル 速用(A)</li> </ul> | <ol> <li>信頼済みサイトのゾーンのセキュリティ<br/>レベルを「中低」に設定後、「サイト」を<br/>選択してください。</li> </ol> |

| 画像                                                                                                    | 内容                                                                                |
|----------------------------------------------------------------------------------------------------|-----------------------------------------------------------------------------------|
| <ul> <li></li></ul>                                                                                                    | <ol> <li>信頼済みサイトに下記 URL を追加<br/>してください。<br/>https://*.ib.shinkin-ib.jp</li> </ol> |
|                                                                                                    | 8. 「追加」ボタンを選択してください。                                                              |
| インターネットのブロバティ       ? ×         全般 セキュリテ・ブライバシー コンテンツ 接続 ブログラム 詳細設定         設定         設定         プイト(S)         詳細設定(V)         ポップアップ ブロック         読え、どのボップアップ ウィンドウの表示を無効にし<br>ます。         ご ボッブアップ ブロックを有効にする(B)         OK       キャンセル         適用(A) | 9. Cookie (クッキー) の受入れ設定<br>を行います。「プライバシー」タブの「サ<br>イト」ボタンを選択してください。                |

| 画像                                                                                                    | 内容                                                                                                    |
|----------------------------------------------------------------------------------------------------|----------------------------------------------------------------------------------------------------|
| <ul> <li>サイトごとのブライパシー操作</li> <li>サイトの管理</li> <li>ブライパシーボリシーに関係なく Cookie の使用を案に許可または拒否する Web サイトを<br/>指定することができます。</li> <li>管理する Web サイトの完全なアドレスを入力してから、[許可]または [ブロック]をクリックしてくだ<br/>さい。</li> </ul>                                                                                                    | 10.「Web サイトのアドレス」の入力欄<br>に、下記 URL を入力します。(半<br>角)                                                          |
| 「し。<br>Web サイトのアドレス(W):<br>shinkin-ib.jp<br>管理している Web サイト(S):<br>ドメイン<br>shinkin-ib.jp<br>常に許可<br>がフレック(B)<br>許可(A)<br>チー                                                                                                    | 法人インターネットバンキングサービス<br>をご利用の場合<br>shinkin-ib.jp<br>しんきん電子記録債権サービスをご                                         |
|                                                                                                    | 利用の場合<br>dentrans.ne.jp<br>「許可」ボタンを選択後、「OK」を押<br>下してください。                                                  |
| <ul> <li>▲ インターネットのプロパティ</li> <li>・</li> <li>・</li></ul> | 11. ポップアップブロックを設定します。「プ<br>ライバシー」タブの「ポップアップブロック<br>を有効にする」が有効(チェックあり)<br>であることを確認します。「設定」ボタ<br>ンを選択してください。 |

| 画像                                                                                                    |                                                                                                    | 内容                                             |
|----------------------------------------------------------------------------------------------------|----------------------------------------------------------------------------------------------------|------------------------------------------------|
| (1) パップアップブロックの設定                                                                                                    | ×                                                                                                    |                                                |
| 例外<br>現在ボッブアップはブロックされています。下の一覧にサイトを追加するこ<br>定の Web サイトのボッブアップを許可できます。                                                                          | ことにより、特                                                                                                    | 入力欄に下記 URL を入力します。                             |
| 建国するWebサイトのアドレス(W):<br>www.shinkin.co.jp/<br>https://www.shinkin.co.jp/info/hib/kaizen/20170313/index.html<br>http://www.shinkin.co.jp/tib/hb/ | 3量力0(A) ● ● | www.shinkin.co.jp                              |
|                                                                                                    | 「<て前)除(E)」<br>」/ダー<br>{                                                                                                    | 「追加」ボタンを選択してください。                              |
| 通知とブロックレベル:<br>② ボッブアップのブロック時に雪を鳴らす(P)<br>② ボッブアップのブロック時に通知パーを表示する(N)<br>ブロックレベル(8):<br>中:ほとんどの自動ボッブアップをブロックする<br><u>ポップアップブロックの詳細</u>         | 「<br>閉じる(C)                                                                                                    |                                                |
| Dropbox (株式会)     「     ホップアップブロックの設定                                                                                                    | ×                                                                                                    |                                                |
| 例外<br>現在ボッブアップはブロックされています。下の一覧にサイトを追加す<br>定の Web サイトのボップアップを許可できます。<br>許可する Web サイトのアドレス(W):                                                   | で…<br>ろことにより、特                                                                                                    | 「www.shinkin.co.jp」が登録され<br>たことを確認し、「閉じる」ボタンを選 |
|                                                                                                    | Pandon (r. 1)                                                                                                    | 択してください。                                       |
| *.moi.go.jp<br>www.shinkin.co.jp                                                                                                    | 削除(R)<br>すべて削除(E)<br>レダ                                                                                                    |                                                |
| :青約とブロック レベル                                                                                                    |                                                                                                    |                                                |
| <ul> <li>□ ポップアップのブロック時に音を鳴らす(P)</li> <li>☑ ポップアップのブロック時に通知パーを表示する(N)</li> </ul>                                                               |                                                                                                    |                                                |
| ブロック レベル(B):<br>中: ほとんどの自動ポップアップをブロックする                                                                                                    | ~                                                                                                    |                                                |
| ポップアップブロックの詳細                                                                                                    | 問(13(0)                                                                                                    |                                                |
| は<br>Dropbox (株式会)                                                                                                    | 1410 e/(C)                                                                                                    |                                                |

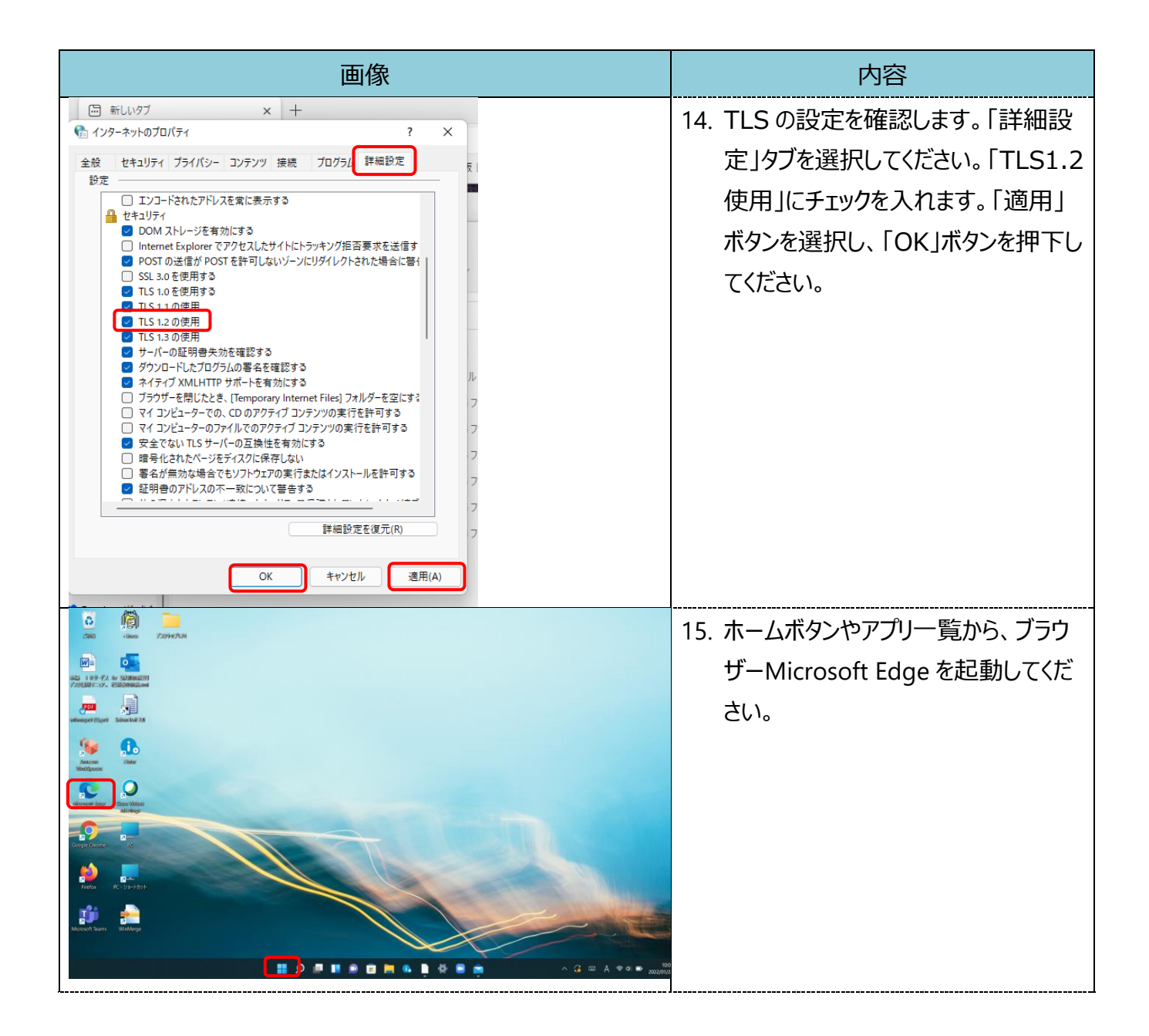

|                                                                                                    | 画像                                                                                                    |                                                             | 内容                                                                                            |
|----------------------------------------------------------------------------------------------------|----------------------------------------------------------------------------------------------------|-------------------------------------------------------------|-----------------------------------------------------------------------------------------------|
| <ul> <li>□ 新しいタブ</li> <li>□ 新しいクスンドウ</li> <li>□ 新しいウィンドウ</li> <li>□ 新しいウィンドウ</li> <li>□ 新しいウィンドウ</li> <li>□ 新しいロード</li> <li>□ ホ気に入り</li> <li>① お気に入り</li> <li>① コレクション</li> <li>③ 履歴</li> <li>→ ダウンロード</li> <li>田 アブリ</li> <li>③ 拡張機能</li> <li>※ パフォーマンス</li> <li>○ アラートとヒント</li> <li>□ 印刷</li> <li>○ Web キャブチャ</li> <li>ビ 共有</li> <li>③ ページ内の検索</li> <li>A* 音声で読み上げる</li> </ul> | 画像  Ctrl+T  Ctrl+N  Ctrl+Shift+N  Ctrl+Shift+O  Ctrl+Shift+O  Ctrl+Shift+V  Ctrl+H  Ctrl+J  Ctrl+J  Ctrl+B  Ctrl+Shift+S  Ctrl+Shift+S  Ctr |                                                             | 内容<br>16. ブラウザーMicrosoft Edge にて、ご<br>利用の信用金庫の HP を開き、右<br>上の「…」を選択し、メニューから「設<br>定」を選択してください。 |
| <ul> <li>A<sup>●</sup> 音声で読み上げる</li> <li>D Internet Explorer モードで再<br/>その他のツール</li> <li>② 設定</li> <li>⇒ C C Edge   edge://settings/prof</li> </ul>                                                                                                    | Ctrl+F<br>Ctrl+Shift+U<br>見読み込みする<br>files                                                                                                    | Х<br>Са С С Т                                               | 17. 設定画面にてメニューを開き、「既定                                                                         |
| <ul> <li>記定</li> <li>プロファイル</li> <li>プライバシー、検索、サービス</li> <li>小親</li> <li>「スタート」、「ホーム」、および「新規」 タブ</li> <li>快二枚、コビーして貼り付け</li> <li>Cookie とサイトのアクセス許可</li> <li>既定のブラウザー</li> </ul>                                                                                                    | このデバイスでお気に入り、バスワード、履歴などを表示<br>ステートメント                                                                                                    | Q 設定の検索       + プロファイルの追加       55で ***       サインインしてデータを同期 | のブラウザー」を選択してください。                                                                             |

| 画像                                                                                                    | 内容                             |
|----------------------------------------------------------------------------------------------------|--------------------------------|
| 既定のブラウザー                                                                                                    | 18 「Internet Explorer モードでサイトの |
| Microsoft Edge を既定のブラウザーにする                                                                                                    | 百書과입과を計可した「計可」を深               |
|                                                                                                    | 円記の込みを計り」を、「計り」を選              |
| Internet Explorer の互換性                                                                                                    | 択してください。                       |
| Internet Explorer に Microsoft Edge でサイトを開かせる ⑦ 互換性のないサイトのみ 〜 Internet Explorer でブラウズするときに、Microsoft Edge でサイトを自動的に開くように選択できます                                          |                                |
| Internet Explorer モードでサイトの再読み込みを許可 ⑦         既定            Microsoft Edge でブラウズするときに、互換性を確保するために Internet Explorer が必要な場合は、Internet Explorer モードで再度読み込むご 既定         既定 |                                |
| とを選択できます。<br>Internet European モービ がージ                                                                                                    |                                |
| The internet capacity ビードイン アイン アイン The internet Explorer モードで開きます. Internet Explorer モードの一覧に追加されているページがまだみま                                                           |                                |
|                                                                                                    |                                |
|                                                                                                    |                                |
|                                                                                                    |                                |
| Microsoft Edua を研究のブラウザーにする。 研究に設定する                                                                                                    | 19. 再起動ホタンを選択し、ノフリサーを          |
|                                                                                                    | 再起動してください。                     |
| Internet Explorer の互換性                                                                                                    |                                |
|                                                                                                    |                                |
| Internet Explorer に Microsoft Edge でサイトを自動的に関くように選択できます                                                                                                    |                                |
|                                                                                                    |                                |
| Internet Explorer モート クリイトの研究のシムかを計 印 ①<br>Microsoft Edge でプラクズするときに、互換性を確保するために Internet Explorer が必要な場合は、Internet Explorer モードで再度読み込むこと<br>本母が行きます                   |                                |
| この設定の変更を有効にするには、ブラウザーを再起動してください                                                                                                    |                                |
| Internet Explorer モードページ 追加                                                                                                    |                                |
| これらのページは、ページ追加日から 30 日間 Internet Explorer モードで開きます. Internet Explorer モードの一覧に追加されているページがまだありません.                                                                       |                                |
|                                                                                                    |                                |
| 「同新しいタブ Ctrl+T ×                                                                                                    |                                |
| 日 新しいウィンドウ Ctrl+N                                                                                                    |                                |
| ここの Lin In Private ウインドウ Ctrl+Shift+N                                                                                                    | の信用金庫 HP 画面を表示して、ノ             |
| 7-1 - 100% + $12$                                                                                                    | ラウザー右上の「…」を選択し、メニュ             |
|                                                                                                    | ー内の「Internet Explorer モード      |
|                                                                                                    | で西連れ込みする」を翌中してノださ              |
|                                                                                                    | て円記のためする」を選択してたと               |
|                                                                                                    | い。                             |
|                                                                                                    |                                |
|                                                                                                    |                                |
| <ul> <li>※ パフォーマンス</li> </ul>                                                                                                    |                                |
| ○ アラートナビント                                                                                                    |                                |
|                                                                                                    |                                |
| C Web # #77 # Cut Cite C                                                                                                    |                                |
|                                                                                                    |                                |
| <ul> <li>Chrit+F</li> <li>Chrit+F</li> </ul>                                                                                                    |                                |
| A <sup>N</sup> 音声で読み上げる Ctrl+Shift+U                                                                                                    |                                |
| G Internet Explorer モードで再読み込みする                                                                                                    |                                |
| その他のツール                                                                                                    |                                |
|                                                                                                    | I                              |

| 画像                                                                                                    | 内容                                                                                                    |
|----------------------------------------------------------------------------------------------------|----------------------------------------------------------------------------------------------------|
| <ul> <li>● ログク × +</li> <li>→ C A ● https://www13.ib.test.shinkin-ib.jp/est/web/b/wfblin000.do?Code=ODg4OA=-</li> <li>et Explorer E-F/Kなっています。ほとんどのページは、Microsoft Edge でより運動に機能します。</li> <li>● オイ</li> <li>● OO信用金庫 ● WIZ用98888 WEB-FB</li> <li>ログイン</li> <li>D・パスワード方式のお客さま</li> <li>ログィンオるお客さまは、100 インパスワードを入力して、「ログイン」がタンを押してくたさい。</li> <li>● ログイン</li> <li>● ログイン</li> <li>● ログイン</li> <li>■ ログイン</li> <li>■ ログインオるな客さまは100 日のインパスワードを入力して、「ログイン」がタンを押してくたさい。</li> <li>● ログイン</li> <li>● ログイン</li> <li>● ログン</li> <li>● ログン</li> <li>● ログン</li> <li>● ログン</li> <li>● ログン</li> <li>● ログン</li> <li>● ログン</li> <li>● ログン</li> <li>● ログン</li>     &lt;</ul>                                                                                                    | 21. ブラウザーMicrosoft Edge (IE モ<br>ード) になっていることを確認 (アドレ<br>スバーの左に Internet Explorer<br>のアイコン「 Jが表示)後、ログイン<br>ボタンを選択してください。 |
| CONTRIBUT     DATEOUR (1815)     A     A | 22.「重要なお知らせ画面」に遷移し、<br>「電子証明書の更新はこちら」を選択<br>してください。                                                                      |
| しんさん電子証明書認証局<br>電子証明書更加強給<br>電子証明書更加強給<br>電和に認識得容が激音にない。本部の保護意味ないを用していた。<br>マロンに保存する<br>電用した日に保存する<br>電用したたくには、当会庫へ専用しの日の利用申込をする必要がありますので、<br>当会庫のホームページをご確認、ただくか、所定の連絡先までご連絡ださい。<br>・電子証明書の保存には管理ソフトを実前にインストールする必要があります。<br>インストールされていたは、場合は、以下のダウンロードページはしちら、<br>パンコンにインストールしてください。<br>専用しSBのご 浄内および特理ソフトのダウンロードページはこちら                                                                                                    | 23. 電子証明書更新開始画面にて、「パ<br>ソコンに保存する」を選択してくださ<br>い。<br>※「専用 USB に保存する」を選択した場合<br>は、「パソコンに保存する」を選択した場合と<br>同様の画面遷移になります。      |

| 画像                                                                                                    | 内容                                                                     |
|----------------------------------------------------------------------------------------------------|------------------------------------------------------------------------|
| Web アクセスの確認       X         この Web サイトはユーザーの代わりにデジタル証明書の操作を実行します。         https://www03.ib.test.shinkin-ib.jp/kydm/e/cgi-bin/sophialite.exe         ユーザーの代わりにデジタル証明書を操作できるのは、既知の Web サイトだけに制限する必要があります。         この操作を許可しますか?         はい(Y)       いいえ(N)                                                                                                    | 24. 「Web アクセスの確認」画面にて、<br>「はい」を選択してください。                               |
| しんさん電子証明書記証局<br>電子証明書のインストールが完了しました<br>ジライン合作が素白が電子に調査が少な、この電子に調査を使用してロラインしてください。<br><b>電子証明書情報</b><br>Datalay = #<br>Organization = The Shinkin Bartis Diarmed in System Center Co.Ltd.<br>Organization = The Shinkin Bartis Diarmed in System Center Co.Ltd.<br>Organization = The Shinkin Bartis Diarmed in Co.Ltd.<br>Organization = The Shinkin Bartis Diarmed in Co.Ltd.<br>Organization = The Shinkin Bartis Diarmed in Co.Ltd.<br>Organization = The Shinkin Bartis Diarmed in Co.Ltd.<br>Organization = The Shinkin Bartis Diarmed in Co.Ltd.<br>Organization = The Shinkin Bartis Diarmed in Co.Ltd.<br>Organization = The Shinkin Bartis Diarmed in Co.Ltd.<br>Organization = The Shinkin Bartis Diarmed in Co.Ltd.<br>Diarmed in Co.Ltd.<br>Diarmed in Co.Ltd.<br>Diarmed in Co.Ltd.<br>Diarmed in Co.Ltd.<br>D | 25. 左図のような画面が表示されれば、<br>電子証明書更新が完了しました。<br>「このウインドウを閉じる」を選択して<br>ください。 |